# Cenovnici (nabavni i prodajni) uputstva za uvoz u Minimax (excel)

Poslednja izmena 04/10/2024 3:06 pm CEST

Nabavni i prodajni cenovnik u Minimax možemo uvoziti preko xml ili csv datoteke.

Za uvoz podataka treba pripremiti šablon u samom Minimax programu. Ovaj šablon je već detaljno podešen, tako da ga program prepoznaje i uvozi podatke.

# Jako je bitno:

- ne menjati zaglavlje ovog šablona koji kroz program dobijete

- popunjavati samo kolone ispod zaglavlja. Možete kopirati čitave kolone iz

vašeg excela u ovaj. To je i cilj postupka.

- obratiti pažnju na datume, iza godine ne ide tačka

- obratiti pažnju na unos stranke, artikla, analitike, skladišta (kada je to dopunski podatak) pa uneti ŠIFRU koja je kod tog podatka u Minimax

- pročitati šta piše na svakoj koloni kad odaberemo neku ćeliju, naglašeno je šta je obavezan podatak. Njega ne smemo izostaviti.

- ne menjati vrstu dokumenta pri snimanju, nego ostaviti postojeću

- treba raditi kroz excel Microsoft Office a ne kroz OpenOffice

- ne pokušavati sa uvozom excela koji je formiran u drugom programu, čak ni koji je formiran izvozom iz Minimax-a jer takvi exceli sadrže drugačije podatke.

 - kada uvezemo excel, osim kada program kaže da je format pogrešan, sve druge greške su nam dragoceni podaci koje samo u excelu ispravimo i napravimo nov uvoz, ispravan.

NAPOMENA: ako smo napravili uvoz i sve je OK prošlo, a mi naknadno ustanovili da smo uvezli pogrešne podatke? Onda ispravimo excel i sačuvamo. Moramo u programu obrisati prethodni unos pa ponoviti sa ispravljenim excelom.

Zašto?

Zato što jednom uvežen excel za koji program javi da je u redu, da je napravio zapis ne možemo ispravljati novim drugačijim excelom, samo dupliramo podatke (početno stanje, artikli, radnici)!!!

U meniju Podešavanje organizacije izaberemo Uvoz iz excel-a.

| Podešavanja orga       | nizacije              |                 |
|------------------------|-----------------------|-----------------|
| Organizacija           | Dokumenta             | Uvoz podataka   |
| Organizacija           | Podešavanje štampe    | Uvoz iz XML-a   |
| TR organizacije        | Numeracija dokumenata | Uvoz iz excel-a |
| Periodi za PDV         |                       |                 |
| Deo PDV koji se odbija |                       |                 |
| Pokazatelji            |                       |                 |
| Zadaci                 |                       |                 |
| Prečice                |                       |                 |

1. Na spisku mogućih uvoza izaberemo **Cenovnici**.

| Uvoz po | odataka                                                                                                    |
|---------|----------------------------------------------------------------------------------------------------|
| < Naz   | ad                                                                                                    |
| i       | Način pripreme i uvoz datoteke:<br>- Prepremite predlog i sačuvajte ga na disku (ne otvarajte ga!).<br>- Prepremljeni predlog otvorite sa diska, popunite ga podacima i sačuvajte, pri čemu ga ostavite u istom formatu.<br>- Datoteku uvozimo. |
| Podaci: | Stranke Analitike Radnici                                                                                                    |
|         | Cenovnici       Artikli     Cenovnici       Robne grupe       Knjiženja       9 / 9                                                                                                    |

**2.** Izaberemo opciju **»Neka se pripremi predlog**« i kliknemo na dugme **»Pripremi predlog**«.

**3.** Datoteku **sačuvamo** na računar.

#### Uvoz podataka

| < Naz   | ad                                                                                                    |
|---------|----------------------------------------------------------------------------------------------------|
| i       | <b>Način pripreme i uvoz datoteke:</b><br>- Prepremite predlog i sačuvajte ga na disku (ne otvarajte ga!).<br>- Prepremljeni predlog otvorite sa diska, popunite ga podacima i sačuvajte, pri čemu ga ostavite u istom formatu.<br>- Datoteku uvozimo. |
| Podaci: | Cenovnici × ∨                                                                                                    |
| Opcije: | <ul> <li>Neka se pripremi predlog</li> <li>Neka se podaci uvoze</li> </ul>                                                                                                    |
| Priprer | ni predlog                                                                                                    |

U nastavku je uputstvo, kako pravilno da unesemo podatke u šablon da bismo mogli datoteku sa podacima da uvezemo na istom mestu u Minimax.

**Sadržaj i redosled kolona ne smemo menjati.** Podatke možemo kopirati iz drugih datoteka ili ih ručno unositi.

#### Šifra cenovnika

Podatak je obavezan i treba ga popuniti.

Šifru unosimo onu koju smo postavili prilikom otvaranja samog cenovnika.

## Šifra artikla

Podatak je obavezan i treba ga popuniti.

Unosimo šifru artikla koji konkretno uvozimo u cenovnik, a šifru možemo pogledati u Šifarnici > Artikli.

#### Naziv artikla

Podatak je obavezan i treba ga popuniti.

Unosimo naziv artikla koji konkretno uvozimo u cenovnik, a sam naziv možemo pogledati u Šifarnici > Artikli.

#### JM - Jedinica mere

Proizvoljan tekst ograničen na tri znaka.

## Cena - Nabavna/Prodajna cena

Podatak predstavlja nabavnu/prodajnu cenu, u zavisnosti da li pravimo nabavni ili prodajni cenovnik, koja će se predlagati prilikom unosa prometa.

Važno je da cene budu upisane pravilno u odnosu na podešavanja unosa cena sa ili bez PDV-a.

#### Popust

Unosimo po potrebi % popusta

| ×  | AutoSave   | e Off        | <b>日 り</b> ~          | C ~ D          | √ <del>√</del> Re | doviCenov | nika.xlsx ヽ | /         |                |
|----|------------|--------------|-----------------------|----------------|-------------------|-----------|-------------|-----------|----------------|
| F  | ile Hor    | ne Inser     | t Page La             | ayout Fo       | ormulas           | Data R    | eview       | View Aut  | omate Deve     |
|    |            | Calibri      | i                     | <b>∽</b> [11 、 | A A               | ΞΞ        | ≡ ≫         | ∽ c⇔ v    | Vrap Text      |
|    | Paste 🖓    | В.           | I <u>U</u> ~          |                | ~ <u>A</u> ~      | ≡≡        | <b>Ξ</b>    | →= 😫 N    | lerge & Center |
| L  | Clipboard  | Гъ           | Fc                    | nt             | لآا               |           |             | Alignment |                |
| 02 | 21         | • : X        | $\checkmark f_x \sim$ |                |                   |           |             |           |                |
|    | А          | В            | С                     | D              | E                 | F         | G           | Н         | I.             |
| 1  | Šifra ceno | Šifra artikl | Naziv artik           | JM             | Cena              | Popust    | Opis        |           |                |
| 2  | 2          | 150          | Coca Cola             | kom            | 200               |           |             |           |                |
| 3  |            |              |                       |                |                   |           |             |           |                |
| 4  |            |              |                       |                |                   |           |             |           |                |

## Opis

Podatak predstavlja opis artikla koji će program Minimax predlagati prilikom izrade izdatih računa.

## Čuvanje dokumenta

Dokument čuvamo kliknemo na **Datoteka** > **Sačuvaj** (File > Save).

Ako se pojavi upozorenje, da dokument neće biti kompatibilan sa Unicode formatom, kliknite na dugme Da (Yes).

# Uvoz datoteke sa podacima u Minimax

Datoteku sa podacima potom uvozimo u Minimax, na istom mestu gde smo preuzeli šablon.

1. Na spisku mogućih uvoza izaberemo Cenovnici.

**2.** Izaberemo opciju »**Neka se podaci uvoze**«, pronađemo datoteku koju smo sačuvali na svom računaru klikom na **Izaberite datoteku** i potom kliknemo na dugme »**Uvozi podatke**«.

| minimax                                                                        |                                                                                                    |
|--------------------------------------------------------------------------------|----------------------------------------------------------------------------------------------------|
| Uvoz podataka                                                                  |                                                                                                    |
| < Nazad                                                                        |                                                                                                    |
| <b>1</b><br>Način pripre<br>- Prepremite p<br>- Prepremijeni<br>- Datoteku uvo | <b>me i uvoz datoteke:</b><br>predlog i sačuvajte ga na disku (ne otvarajte ga!).<br>i predlog otvorite sa diska, popunite ga podacima i sačuvajte, pri čemu ga ostavite u istom formatu.<br>pzimo. |
| Podaci:                                                                        | Cenovnici 🕷 🗸                                                                                                    |
| Opcije:                                                                        | <ul> <li>Neka se pripremi predlog</li> <li>Neka se podaci uvoze</li> </ul>                                                                                                    |
|                                                                                | RedoviCenovnika.xlsx Izaberite datoteku                                                                                                    |
| Uvozi podatke                                                                  |                                                                                                    |

Program će ispisati izveštaj o uvozu podataka.

| Uvoz podataka       |                  |         |             |             |           |  |
|---------------------|------------------|---------|-------------|-------------|-----------|--|
| < Nazad             |                  |         |             |             |           |  |
| lzveštaj o uvozu po | dataka           |         |             |             |           |  |
| Podatak             | Pročitani redovi | Uvežene | Sa greškama | Ako postoje | Ažurirane |  |
| Redovi cenovnika    | 1                | 1       | 0           | 0           | 0         |  |
|                     |                  |         |             |             |           |  |

U Šifarnici > Cenovnici:

#### Cenovnici

| < Nazad        | / Urec   | 11  | 🗙 Briši re  | dove  | Sar  | no podaci cenovnika | a | Podaci o artiklu | Pr | omena cene |
|----------------|----------|-----|-------------|-------|------|---------------------|---|------------------|----|------------|
| Šifra:         |          | 2   |             |       |      |                     |   |                  |    |            |
| U novčanoj jec | linici:  | RSI | D           |       |      |                     |   |                  |    |            |
| Naziv:         |          | Pro | odajni ceno | vnik  |      |                     |   |                  |    |            |
| Unos cene:     |          | Cer | na sa PDV   |       |      |                     |   |                  |    |            |
| Opis:          |          |     |             |       |      |                     |   |                  |    |            |
| Naziv artikla  | Cena RSD | JM  | Popust      | Šifra | Opis | Konačna cena        |   |                  |    |            |
| Coca Cola      | 200,00   | kom |             | 150   |      | 200,00              |   |                  |    |            |
|                |          |     |             |       |      |                     |   |                  |    |            |